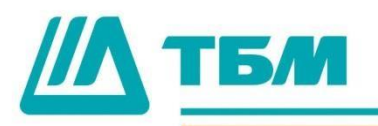

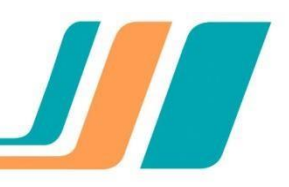

## Оплата счетов через РауU

1. В интерфейсе «Способ оплаты» выберите «Оплата банковской картой» Появится способ оплаты «Через РауU»

| СПОСОБ ОПЛАТ                                             | Ъ                                                                                                    |                                               |
|----------------------------------------------------------|----------------------------------------------------------------------------------------------------|-----------------------------------------------|
| Безналичный Нали<br>(Со счёт-фактурой)<br>Порядок оплаты | ичный Оплата банковской карто<br>(Без счёт-фактуры)<br>В офисе продавца Через РауU<br>(Без счёт-фактуры) | Оплата на сайте банка<br>(Только для физ.лиц) |
| Резервирование<br>говара                                 | Создать счёт с резервированием товара                                                                    | ~ ?                                           |
| Подтверждение счета<br>Комментарий                       | Не подтверждать                                                                                          |                                               |
|                                                          |                                                                                                    |                                               |

2. После нажатия кнопки «Отправить заявку» появится окно для подтверждения выбранного способа оплаты

| Заявка № 4                                 | 44700 от 31.08.2               | 017                                                                             | e <sup>r</sup> <b>x</b> |  |  |  |  |
|--------------------------------------------|--------------------------------|---------------------------------------------------------------------------------|-------------------------|--|--|--|--|
| СПОСОБ<br>Безналичный<br>(Со счёт-фактуро) | ОПЛАТЫ<br>ОПЛАТИ<br>Нали       | ить через PayU                                                                  | ×                       |  |  |  |  |
| Порядок опла                               | Продолжив о<br>аты суммой опла | Продолжив оплату Вы подтверждаете свое согласие с условиями и<br>суммой оплаты» |                         |  |  |  |  |
| Резервирование<br>товара                   | ние 🗹 Я согла                  | сен с условиями оплаты<br>Отправить заявку За                                   | крыть                   |  |  |  |  |
| Подтвержден<br>Комментарий                 | ие счета                       |                                                                                 |                         |  |  |  |  |
|                                            | Отправить заявку               | Вернуться к доставке                                                            | Отменить                |  |  |  |  |

3. Через 5-10 минут после отправки заявки сформируется счет, в котором будет доступна возможность оплаты через PayU:

| ipooyo | подтвер    |              | D Pussile I | (PAND D             |                  |         |        |                  |                   |
|--------|------------|--------------|-------------|---------------------|------------------|---------|--------|------------------|-------------------|
| Просм  | отреть/Ре  | едактировать |             |                     |                  |         |        |                  |                   |
|        |            |              |             | 14                  | et <b>1</b> 10 1 | 10 ~    |        |                  |                   |
|        |            |              |             |                     |                  |         |        |                  |                   |
| спорт  | Номер<br>≎ | Дата 🗘       |             | Дата<br>доставки \$ | Статус 🛛 🗘       | Сумма 🗘 | Заявка | Рекламации<br>?? | Оплата через РауU |

|           |                 |          |         |               |        | Оплатить счет |                        | 🔊 Экспорт счета |            |
|-----------|-----------------|----------|---------|---------------|--------|---------------|------------------------|-----------------|------------|
|           |                 |          | a (a 1  |               | 10 👻   |               |                        |                 |            |
| Артикул 🔺 | Наименование \$ | Заказано | Выст. ≎ | Ед.<br>ИЗМ. ≎ | Цена ≎ | Стоимость \$  | Стоимость<br>(с НДС) ≎ | ндс≎            | Подтвер. 2 |
|           |                 |          |         |               |        |               |                        |                 |            |